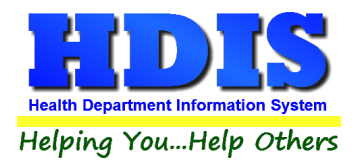

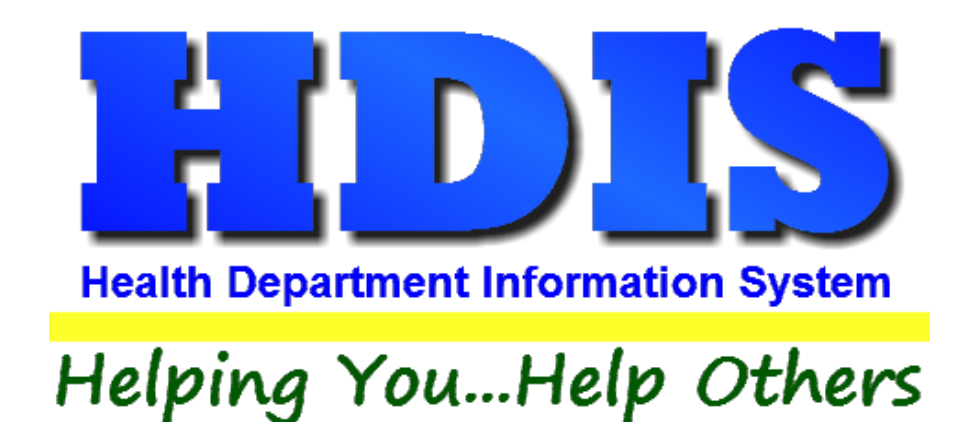

# **Employee Appointment Books Appointment Books**

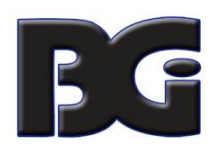

The Baldwin Group, Inc.

7550 Lucerne Drive, Middleburg Heights, OH 44130

Suite 306

support@baldwingroup.com

Cleveland, OH 44130

(440) 891-9100

FAX (440) 891-9458

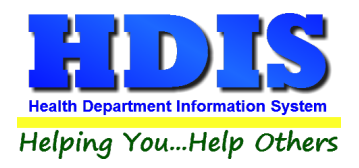

Copyright © 1996 - 2020

The Baldwin Group, Inc.

ALL RIGHTS RESERVED

HDIS are trademarks of The Baldwin Group, Inc.

No part of this publication may be stored in a retrieval system, transmitted, or reproduced in any way, including but not limited to photocopy, photograph, magnetic, or other record, without the prior agreement and written permission of The Baldwin Group, Inc.

Windows<sup>®</sup> and MS-DOS<sup>®</sup> are registered trademarks of Microsoft Corporation.

Other trademarks are owned by their respective companies.

Disclaimer

All data examples containing personal names, company names (or companies), vehicle information, or locations that appear in this guide are fictitious in nature and do not refer to, or portray, in name or substance, any actual names, organizations, entities, or institutions. Any resemblance to any real person (living or dead), organization, entity, or institution is purely coincidental.

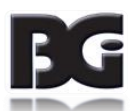

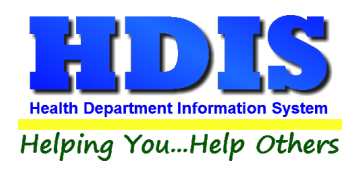

## **Employee Appointment Books**

# Contents

| Chapter 1: Getting Started               | 3  |
|------------------------------------------|----|
| Chapter 2: Maintenance                   | 4  |
| Appointment Books                        | 4  |
| Employee Table                           | 6  |
| Field Names                              | 7  |
| General Profile                          | 8  |
| Letters                                  | 9  |
| Printer Setup                            | 10 |
| Reindex/Pack Appointment Book Data Files | 11 |
| Chapter 3: Using Appointment Books       | 12 |
| Create An Appointment Book               | 12 |
| In/Out Board                             | 15 |
| Book/Print An Appointment                | 17 |

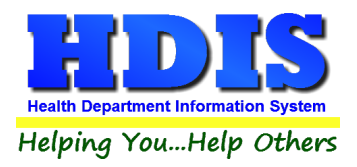

# **Chapter 1: Getting Started**

Once **Employee Appointment Books** is installed there are some things that need to be set up to make sure the module works correctly.

Making sure the module is set up properly at the beginning helps ensure a smooth transition for getting used to the new section.

#### Navigate to: Management Services -> Employee Appointment Books

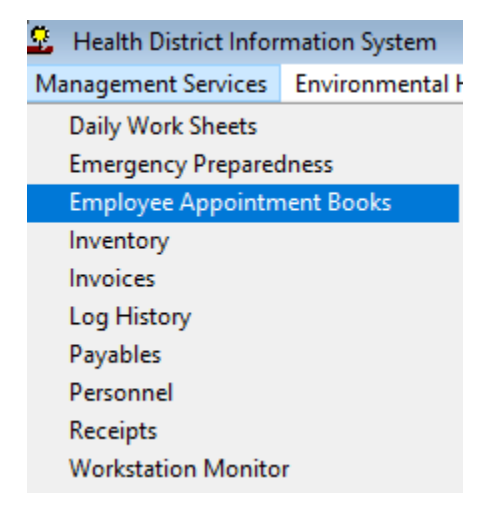

The area of focus will be under the Maintenance Tab

| Book/Print An Appointment | Create An Appointment Book | In/Out Board | Maintenance  | Return                         |
|---------------------------|----------------------------|--------------|--------------|--------------------------------|
|                           |                            |              | Appoinmer    | nt Books                       |
|                           |                            |              | Employees    |                                |
|                           |                            |              | Field Name   | s                              |
|                           |                            |              | General Pro  | file                           |
|                           |                            |              | Letters      |                                |
|                           |                            |              | Printer Setu | ip                             |
|                           |                            |              | Reindex/Pa   | ck Appointment Book Data Files |

Refer to the Maintenance Chapter in this manual for guidelines.

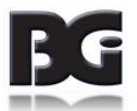

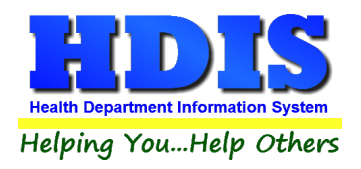

# **Chapter 2: Maintenance**

#### **Appointment Books**

Once on the Maintenance Tab, click Appointment Books:

| Maintenance  | Return                         |
|--------------|--------------------------------|
| Appoinmer    | nt Books                       |
| Employees    |                                |
| Field Name   | s                              |
| General Pro  | file                           |
| Letters      |                                |
| Printer Setu | ib.                            |
| Reindex/Pa   | ck Appointment Book Data Files |

| Add/Delete/Modify Appointmer | nt Books |         |   | 23     |
|------------------------------|----------|---------|---|--------|
| Name                         |          | nitials | ^ | Close  |
| ▶ CHS                        |          |         |   | bbA    |
| EH                           |          |         |   | Add    |
| FISCAL                       |          |         |   | Delete |
| HE                           |          |         |   | Print  |
| WIC                          |          |         |   |        |
|                              |          |         |   |        |
|                              |          |         |   |        |
|                              |          |         |   |        |
|                              |          |         |   |        |
|                              |          |         |   |        |
|                              |          |         |   |        |
|                              |          |         |   |        |
|                              |          |         |   |        |
|                              |          |         |   |        |
|                              |          |         |   |        |
|                              |          |         |   |        |
|                              |          |         |   |        |
|                              |          |         |   |        |
|                              |          |         |   |        |
|                              |          |         |   |        |
|                              |          |         |   |        |
| <                            |          | >       | * |        |

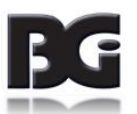

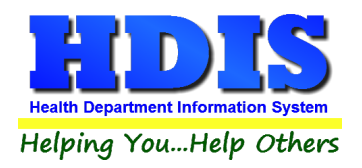

This box is where you **Add/Delete/Modify** the Appointment Books:

- Fill in the Name field
- Fill in the Abbreviation field

#### Buttons:

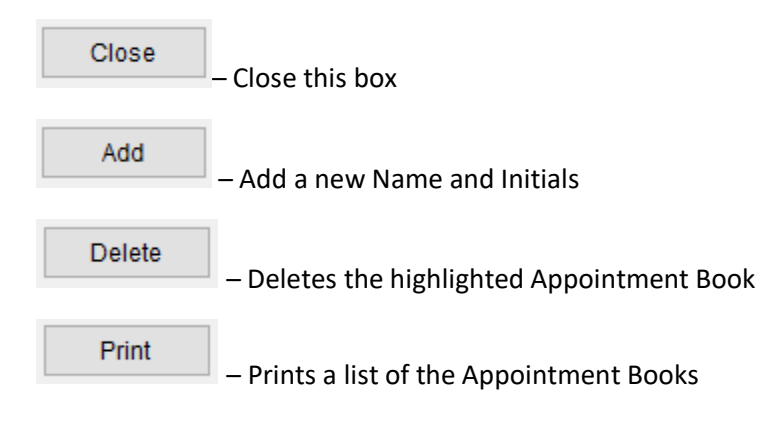

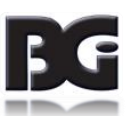

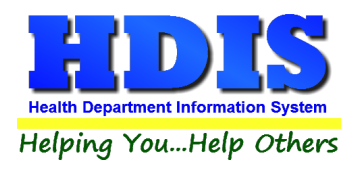

### **Employee Table**

Once on the Maintenance Tab, click Employee:

Enter in the names of the Employees needed for Appointment Books.

Click here for information on the <u>buttons</u>.

| Add/Delete/Modify Employee Table |   | ×      |
|----------------------------------|---|--------|
| Name                             | ^ |        |
| AMY ANGLES                       | - | Close  |
| SHANNON SELLARDS                 | - | Add    |
| STEVE SAINT                      | - |        |
| MARTIN MARTINI                   | - | Delete |
| TONI TEXAS                       |   |        |
|                                  |   | Print  |
|                                  | - |        |
|                                  | - |        |
|                                  | - |        |
|                                  | - |        |
|                                  |   |        |
|                                  | - |        |
|                                  | - |        |
|                                  | - |        |
|                                  | - |        |
|                                  | - |        |
|                                  | - |        |
|                                  | - |        |
|                                  | - |        |
|                                  | - |        |
|                                  | - |        |
|                                  | - |        |
|                                  | - |        |
|                                  |   |        |
|                                  |   |        |
|                                  | - |        |
|                                  | - |        |
|                                  |   |        |
|                                  | ~ |        |
|                                  |   |        |

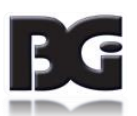

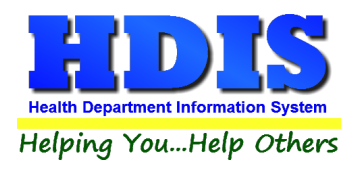

#### **Field Names**

Once on the Maintenance Tab, click Field Names:

#### This is the list of Field Names used inside the Appointment Books module

You can use these Field Names inside the Letters section to fill in information relating to the letter.

| ield Name      | Data Base Field Name | ^ | Close  |
|----------------|----------------------|---|--------|
| AM/PM          | MSM.AM_PM            |   | 0.000  |
| CITY/STATE/ZIP | MSM.CSZ              |   | Print  |
| COMMENTS       | MSM.COMMENTS         | _ | 1 1111 |
| CONTACT        | MSM.CONTACT          | _ |        |
| YAC            | MSM.DAY              |   |        |
| MILITARY       | MSM.MILITARY         |   |        |
| MONTH          | MSM.MONTH            |   |        |
| NAME           | MSM.NAME             |   |        |
| NO SHOW        | MSM.NO_SHOW          |   |        |
| PHONE          | MSM.PHONE            |   |        |
| SERVICE        | MSM.SERVICE          |   |        |
| STREET         | MSM.STREET           |   |        |
| ГIME           | MSM.TIME             |   |        |
| (EAR           | MSM.YEAR             |   |        |
|                |                      |   |        |
|                |                      |   |        |
|                |                      |   |        |
|                |                      |   |        |
|                |                      |   |        |
|                |                      |   |        |
|                |                      |   |        |
|                |                      |   |        |
|                |                      |   |        |
|                |                      |   |        |
|                |                      | _ |        |
|                |                      | _ |        |
|                |                      | _ |        |
|                |                      | _ |        |
|                |                      |   |        |
|                |                      |   |        |
|                |                      |   |        |
|                |                      |   |        |

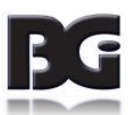

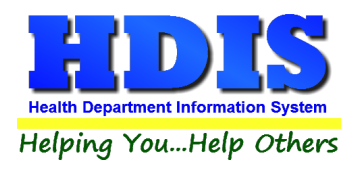

### **General Profile**

Once on the Maintenance Tab, click General Profile:

This opens up the **General Profile** where you can make changes across modules.

The General Profile also allows you to fill out the basic information regarding your health department.

| 💆 General Profile                          |                         |                 |           |                           | ×                |
|--------------------------------------------|-------------------------|-----------------|-----------|---------------------------|------------------|
| Demographics General                       | Management              | Environm        | ental C   | Community & Public Health | n Services Vital |
|                                            |                         |                 |           |                           |                  |
| ★ Health Department                        | BGI HD                  |                 | * Cit     | Middleburg Heights        |                  |
| Division                                   |                         |                 | * State   | OH                        |                  |
| * Address1                                 | 7550 Lucerne Drive      |                 | \star Zij | 44130                     |                  |
| Address2                                   |                         |                 | * Count   | generic                   |                  |
| ★ Phone #'s                                | 1-440-891-9100          |                 | * FAX #   | 1-440-891-9458            |                  |
| Federal Tax ID                             | ADFA                    |                 |           |                           |                  |
| Commissioner                               | Doc Darrell             |                 |           |                           |                  |
| Client/Server Location                     | M:\HDIS\DATA            |                 |           |                           |                  |
| Email                                      | ADFASD                  |                 |           |                           |                  |
| Make Checks Payable to:                    | ADSF                    |                 |           |                           |                  |
| View Archives                              | 2017 2016 2             | 015 2014        | 2013 201  | 2 2011 2010               | 2009 2008        |
|                                            | 2007 2006 2             | 005 2004        | 2003 200  | 2 2001 2000               | 1999 🗌 1998      |
| System Settings Workstation Monitor Active | Update Frequen          | cy 60 seconds   | 3         |                           |                  |
| Workstation Settings Station ID            | 51CAAE9B-CA36-49CF-80   | )92-FADC821D464 | 18        |                           |                  |
| Station Description                        | Workstation Description |                 |           |                           |                  |
| Workstation Monitor Active                 | Update Frequen          | cy 60 seconds   | 3         |                           |                  |
|                                            |                         |                 |           | ★ - Required Fields       | Cancel Close     |

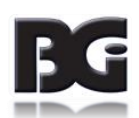

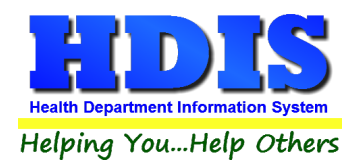

#### **Letters**

The HDIS system provides you the flexibility to write standard letters that can be sent to clients.

These letters will pull data through use of the asterisk \*symbol.

The \* is placed on each end of the field name that you want to pull into the letter.

Use **capital letters** to describe the field name.

Example: \*OWNER\* = TOM GORDON

| Ente | r/Mod | lify App | pointme | ent Sch | edulin | g Lette | rs |   |   |   |   |   |   |   |    |         |     |     |     | 23 |
|------|-------|----------|---------|---------|--------|---------|----|---|---|---|---|---|---|---|----|---------|-----|-----|-----|----|
| A    | в     | С        | D       | E       | F      | G       | н  | Т | J | к | L | М | N | 0 | Р  | Q       | R   | S   | т   | U  |
|      |       |          |         |         |        |         |    |   |   |   |   |   |   |   |    |         |     |     |     |    |
|      |       |          |         |         |        |         |    |   |   |   |   |   |   |   |    |         |     |     |     |    |
|      |       |          |         |         |        |         |    |   |   |   |   |   |   |   |    |         |     |     |     |    |
|      |       |          |         |         |        |         |    |   |   |   |   |   |   |   |    |         |     |     |     |    |
|      |       |          |         |         |        |         |    |   |   |   |   |   |   |   |    |         |     |     |     |    |
|      |       |          |         |         |        |         |    |   |   |   |   |   |   |   |    |         |     |     |     |    |
|      |       |          |         |         |        |         |    |   |   |   |   |   |   |   |    |         |     |     |     |    |
|      |       |          |         |         |        |         |    |   |   |   |   |   |   |   |    |         |     |     |     |    |
|      |       |          |         |         |        |         |    |   |   |   |   |   |   |   |    |         |     |     |     |    |
|      |       |          |         |         |        |         |    |   |   |   |   |   |   |   |    |         |     |     |     |    |
|      |       |          |         |         |        |         |    |   |   |   |   |   |   |   |    |         |     |     |     |    |
|      |       |          |         |         |        |         |    |   |   |   |   |   |   |   |    |         |     |     |     |    |
|      |       |          |         |         |        |         |    |   |   |   |   |   |   |   |    |         |     |     |     |    |
|      |       |          |         |         |        |         |    |   |   |   |   |   |   |   |    |         |     |     |     |    |
|      |       |          |         |         |        |         |    |   |   |   |   |   |   |   |    |         |     |     |     |    |
|      |       |          |         |         |        |         |    |   |   |   |   |   |   |   |    |         |     |     |     |    |
|      |       |          |         |         |        |         |    |   |   |   |   |   |   |   |    |         |     |     |     |    |
|      |       |          |         |         |        |         |    |   |   |   |   |   |   |   |    |         |     |     |     |    |
|      |       |          |         |         |        |         |    |   |   |   |   |   |   |   |    |         |     |     |     |    |
|      |       |          |         |         |        |         |    |   |   |   |   |   |   |   |    |         | ~   |     |     |    |
|      |       |          |         |         |        |         |    |   |   |   |   |   |   |   | -  |         |     |     |     |    |
|      |       |          |         |         |        |         |    |   |   |   |   |   |   |   | Sp | ell Che | eck | Clo | ose |    |

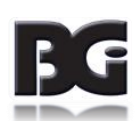

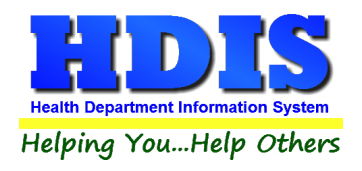

## **Printer Setup**

| Page Setup     |                                                                                                    | $\times$ |
|----------------|----------------------------------------------------------------------------------------------------|----------|
| Paper<br>Size: | Promotive of the second second sec | ~        |
| Source:        | Automatically Select                                                                                                    | ~        |
| Orientation    | Margins (inches)                                                                                                    |          |
| Portrait       | Left: 1 Right: 1                                                                                                    |          |
| ◯ Landscape    | Top: 1 Bottom: 1                                                                                                    |          |
|                | ОК С                                                                                                    | ancel    |

The print setup allows you to choose from what printer you would like to print.

Pick the printer in the name dropdown and click  $\mathbf{O}\mathbf{K}$ 

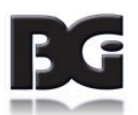

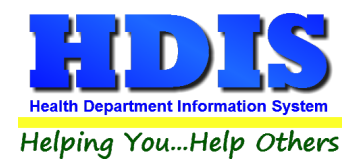

## **Reindex/Pack Appointment Book Data Files**

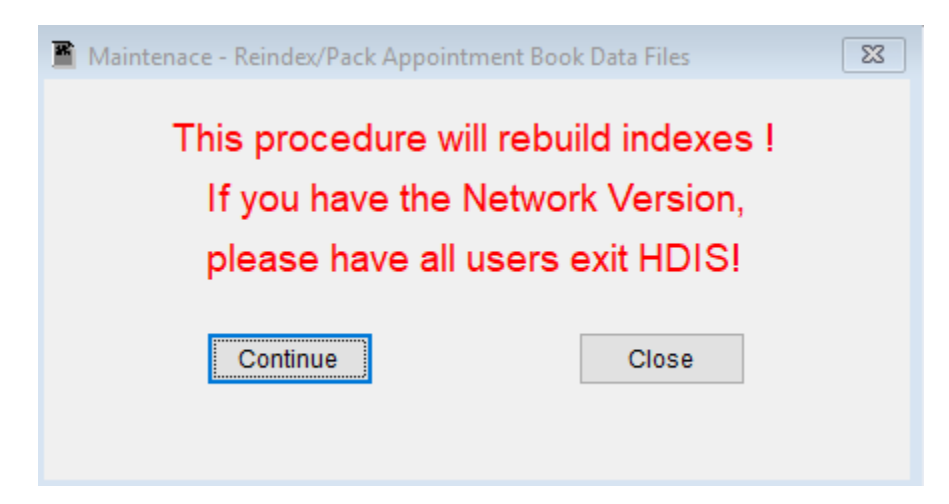

This function is only needed should your data be corrupt due to a power failure.

Please contact BGI if you have any questions or concerns.

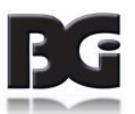

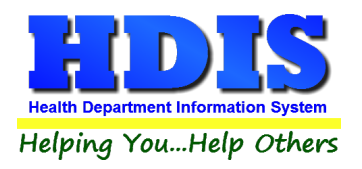

# **Chapter 3: Using Appointment Books**

### **Create An Appointment Book**

Navigate to: Create An Appointment Book Tab

| 💈 Employee Appointment B  | ooks - Health District Informatio | n System     |             |        |
|---------------------------|-----------------------------------|--------------|-------------|--------|
| Book/Print An Appointment | Create An Appointment Book        | In/Out Board | Maintenance | Return |

After clicking **Create An Appointment Book** Tab a new window should pop-up.

| 📥 Appoinmen | t Schedule       |         |       |          |      | 2           |
|-------------|------------------|---------|-------|----------|------|-------------|
|             | Create           | An Appo | oinme | nt Bo    | ok   |             |
| Year        | Appointment Book |         | Se    | elect Mo | onth |             |
| 2018        | EH               | $\sim$  | Jan   | Feb      | Mar  | Create Book |
|             |                  |         | Apr   | May      | Jun  |             |
|             |                  |         | Jul   | Aug      | Sep  |             |
|             |                  |         | Oct   | Nov      | Dec  | Close       |
|             |                  |         |       |          |      |             |

This screen is where you will run through the tasks to create a new Appointment Book.

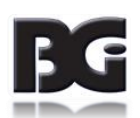

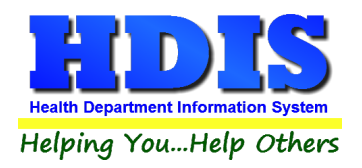

#### After selecting the Year, Appointment Book, and Select Month, click Create Book.

| Create An Appoinment Book | for EH |          |         |     |     |     |     |                | 23                                 |  |  |  |  |  |
|---------------------------|--------|----------|---------|-----|-----|-----|-----|----------------|------------------------------------|--|--|--|--|--|
| August, 2018              |        |          |         |     |     |     |     |                |                                    |  |  |  |  |  |
| Choose Interval           |        | Block Ou | t Times |     |     |     |     |                |                                    |  |  |  |  |  |
| Interval                  | Sun    | Mon      | Tue     | Wed | Thu | Fri | Sat | A.M.           | P.M.                               |  |  |  |  |  |
| ~                         |        |          |         | X   | x   | X   | X   |                |                                    |  |  |  |  |  |
|                           | X      | X        | X       | X   | x   | x   | x   | 2:00 2:00 2:30 | 02:00 02:30                        |  |  |  |  |  |
|                           | x      | X        | x       | x   | x   | x   | x   |                |                                    |  |  |  |  |  |
|                           | x      | X        | x       | x   | x   | x   | x   | 04.00 04.00    | 05:00 05:30                        |  |  |  |  |  |
|                           | x      | x        | x       | x   | x   | x   |     |                |                                    |  |  |  |  |  |
|                           |        |          |         |     |     |     | 1   |                | 08:00 08:30                        |  |  |  |  |  |
|                           |        |          |         |     |     |     |     | 09:00 09:30    | 09:00 09:30                        |  |  |  |  |  |
|                           |        |          |         |     |     |     |     |                | ✓ 10:00 ✓ 10:30<br>✓ 11:00 ✓ 11:30 |  |  |  |  |  |
|                           |        |          |         |     |     |     |     |                |                                    |  |  |  |  |  |
|                           |        |          |         |     |     |     |     | Create Times   | Close                              |  |  |  |  |  |
|                           |        |          |         |     |     |     |     |                |                                    |  |  |  |  |  |

| Field/Button    | Description                                           |
|-----------------|-------------------------------------------------------|
| Interval        | Interval of appointment times in minutes              |
|                 | Click on the days when appointments are able to be    |
| Block out Days  | scheduled (x represents no appointment on that day)   |
|                 | Click on the times when appointments are able to be   |
| Block out Times | scheduled; times with a checkmark will be blocked out |
| Create Times    | Click to create available appointment times           |
| Close           | Closes the window                                     |

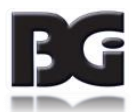

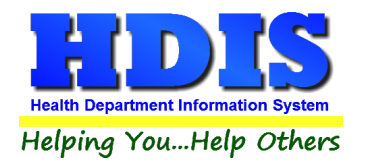

After creating a new Appointment Book two windows will pop up:

| 🖆 Verify Interval 🛛                   |
|---------------------------------------|
| Double Check Your Interval !          |
| Then Click OK or Cancel.<br>Ок Cancel |
| L Attention                           |
| Appointment Book Created !            |

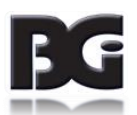

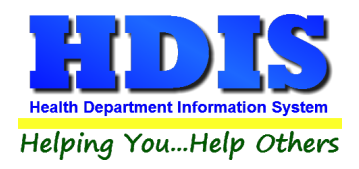

### In/Out Board

Employees can mark whether they are in or out of the office and specify a return time.

You can enter specific information on your whereabouts by clicking the **Zoom** button.

| R | Health Department In/Out Board |    |              |        |    |              |    |        |  |       | 2 | 3 |
|---|--------------------------------|----|--------------|--------|----|--------------|----|--------|--|-------|---|---|
|   | Name                           | In | Out          | Return | Am | Pm           | Lo | ation  |  |       | ^ |   |
|   | NEW SANITARIAN                 |    |              |        |    |              |    |        |  |       | - |   |
|   | PAT MCGILLY                    |    | $\checkmark$ | 12     |    | $\checkmark$ | 12 | 3 HOME |  |       |   |   |
|   | PATTY BURGER                   |    |              |        |    |              |    |        |  |       |   |   |
|   | PB JAY                         |    |              |        |    |              |    |        |  |       |   |   |
|   | PICKLE FRY                     |    |              |        |    |              |    |        |  |       | _ |   |
|   | RED ROBIN                      |    |              |        |    |              |    |        |  |       | _ |   |
|   | RHONDA RED                     |    |              |        |    |              |    |        |  |       | _ |   |
|   | ROBIN CARROLL                  |    |              |        |    |              |    |        |  |       | _ |   |
|   | STEVE SAINT                    |    |              |        |    |              |    |        |  |       | _ |   |
|   | TONITEXAS                      |    |              |        |    |              |    |        |  |       | _ |   |
|   |                                |    |              |        |    |              |    |        |  |       | _ |   |
|   |                                |    |              |        |    |              |    |        |  |       | _ |   |
|   |                                |    |              |        |    |              |    |        |  |       | _ |   |
|   |                                |    |              |        |    |              |    |        |  |       | _ |   |
|   |                                |    |              |        |    |              |    |        |  |       | _ |   |
|   |                                |    |              |        |    |              |    |        |  |       | _ |   |
|   |                                |    |              |        |    |              |    |        |  |       | _ |   |
|   |                                |    |              |        |    |              |    |        |  |       | _ |   |
|   |                                |    |              |        |    |              |    |        |  |       |   |   |
|   |                                |    |              |        |    |              |    |        |  |       |   |   |
|   |                                |    |              |        |    |              |    |        |  |       |   |   |
|   |                                |    |              |        |    |              |    |        |  |       |   |   |
|   | 4                              |    |              |        |    |              |    |        |  |       | ~ |   |
|   |                                |    |              |        |    |              |    |        |  |       |   |   |
|   |                                |    |              |        |    |              |    | Zoom   |  | Close |   |   |

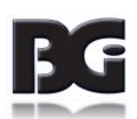

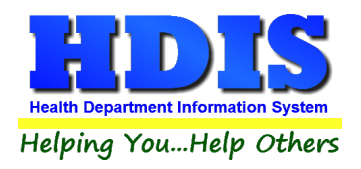

Click the **Zoom** button:

This is where you can enter more detailed information.

| Zoom                 |           |              | 23             |
|----------------------|-----------|--------------|----------------|
| Name<br>PATTY BURGER | In / Out  | Return<br>12 | AM / PM<br>□ ☑ |
| Location             |           |              |                |
| 123 HOME             |           |              |                |
| City                 | Contact N | ame          |                |
| Contact Phone        | Employee  | Cell         |                |
|                      |           |              |                |
| Comments             |           |              |                |
|                      |           |              |                |
|                      |           |              | Close          |

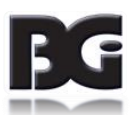

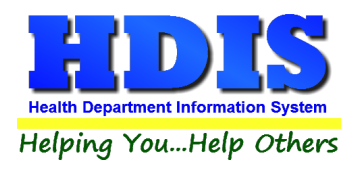

#### **Book/Print An Appointment**

#### Click the **Book/Print An Appointment** Tab:

This window allows you to select the book you would like to book appointments.

Enter the Year, Choose an Appointment Book, and click Book Appointment.

| 🔁 Appoint    | ment Schedule -  |     |                 | <b>×</b> |
|--------------|------------------|-----|-----------------|----------|
|              | Select An        | App | oinment Book    |          |
| Year<br>2018 | Appointment Book | ~   | Book Appoinment | Close    |

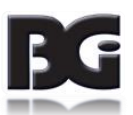

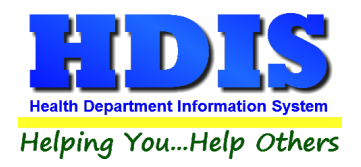

## **Employee Appointment Books**

#### After clicking **Book Appointment** a new window will pop up:

| 🔁 Book | Appoint | tment -  | EH / 201 | 8 / 32-0 |      |     |         |            |         |                | 23                   |
|--------|---------|----------|----------|----------|------|-----|---------|------------|---------|----------------|----------------------|
|        |         |          |          |          |      |     |         | Company Na | me      |                |                      |
| lan    | Fab     | Mor      | Anr      | May      | lun  | ND  |         |            |         |                | Close                |
| Jan    | rep     | Wai      | Арі      | Iviay    | Juli | IND |         | Address    |         |                |                      |
| Jul    | Aug     | Sep      | Oct      | Nov      | Dec  | PB  |         |            |         |                | Move Appt*           |
| Sun    | Mon     | Tue      | Wed      | Thu      | Fri  | Sat |         |            |         |                | Olassakasett         |
|        |         |          | 1        | 2        | 3    | 4   |         | Phone      | Contact |                | Clear Appt"          |
| 5      | 6       | 7        | 8        | 9        | 10   | 11  |         |            |         |                | Delete Appt*         |
|        |         | <u> </u> |          |          |      |     |         | Service    | ] [     |                | Delete Appl          |
| 12     | 13      | 14       | 15       | 16       | 1/   | 18  |         |            |         |                | Add Appt             |
| 19     | 20      | 21       | 22       | 23       | 24   | 25  |         | Commont    |         |                | riddright.           |
| 26     | 27      | 28       | 29       | 30       | 31   |     |         | Comment    |         |                | Search Book for Name |
|        |         |          |          |          |      |     |         |            |         |                |                      |
|        |         |          |          |          |      |     |         | BookA      | ppt.    | Only Available | Print                |
| Time   | AM/F    | M Co     | mpany    | Name     |      |     | Contact | Phone      | Service | Street         | ^                    |
| 08:00  | AM      |          |          |          |      |     |         |            |         |                |                      |
| 08:15  | AM      |          |          |          |      |     |         |            |         |                |                      |
| 08:30  | AM      |          |          |          |      |     |         |            |         |                |                      |
| 08:45  | AM      |          |          |          |      |     |         |            |         |                |                      |
| 09:00  | AM      |          |          |          |      |     |         |            |         |                |                      |
| 09:15  | AM      |          |          |          |      |     |         |            |         |                |                      |
| 09:30  | AM      |          |          |          |      |     |         |            |         |                |                      |
| 09:45  | AM      |          |          |          |      |     |         |            |         |                |                      |
| 10:00  | AM      |          |          |          |      |     |         |            |         |                |                      |
| 10.15  | AM      | _        |          |          |      |     |         |            |         |                |                      |
| 10:30  | AM      |          |          |          |      |     |         |            |         |                |                      |
| 11:00  |         |          |          |          |      |     |         |            |         |                |                      |
| 11:15  |         |          |          |          |      |     |         |            |         |                |                      |
| 11:30  | AM      |          |          |          |      |     |         |            |         |                |                      |
| 11:45  | AM      |          |          |          |      |     |         |            |         |                |                      |
| 12:00  | PM      |          |          |          |      |     |         |            |         |                |                      |
| 12:15  | PM      |          |          |          |      |     |         |            |         |                | v                    |
| <      |         |          |          |          |      |     | •       | 1          | •       |                | >                    |

The **Book Appointment** window is where you will book your appointments.

The upper left hand corner displays whose appointment book you are in and the year for that appointment book.

The month and day that you are scheduling will appear in **BLUE**.

The days that appear in **BLACK** are other days in the specified month that are available for scheduling.

The days that appear in **RED** are the block out days that are unavailable for scheduling.

| Field/Button  | Description                                                  |
|---------------|--------------------------------------------------------------|
| Name/Location | Enter the name/location of the appointment                   |
| Address       | Enter the address                                            |
| Phone         | Enter the phone number                                       |
| Contact       | Enter the contact's name                                     |
| Service       | Enter the service                                            |
| Comment       | Enter any comments on the appointment                        |
| Book Appt.    | Click a time in the Grid, then click to book the appointment |
| Move Appt.*   | Right click to move an appointment from the grid             |
| Clear Appt.*  | Right click to clear an appointment                          |

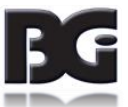

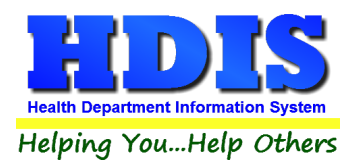

| Right click to totally delete an appointment time from the grid    |
|--------------------------------------------------------------------|
| Click to add an appointment time to the grid                       |
| Click to search for other appointments with the same name/location |
| Click to view available appointment times only                     |
| Click to open the print window                                     |
| Closes the window                                                  |
|                                                                    |

\*\*\*\* The Appointment Books module can be accessed from any HDIS Environmental Module by clicking ALT-A.

All information from the record in that module will be transferred into the appropriate fields in the appointment book (i.e. name/location, address, contact, phone information).

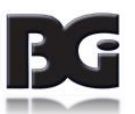